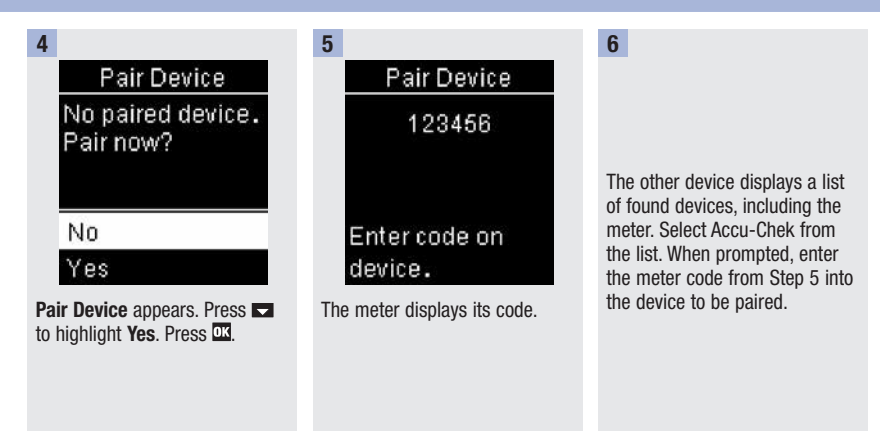

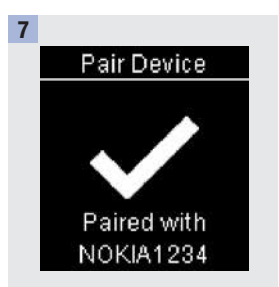

When pairing is complete, a checkmark and the name of the paired device appear. Press **C** to return to **Wireless**.

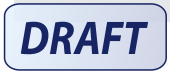

### Flight Mode (Main Menu > Settings > Wireless > Flight Mode)

Select whether wireless communication is available or not. When **Flight Mode** is on, the airplane icon appears in the title bar and wireless communication is not available.

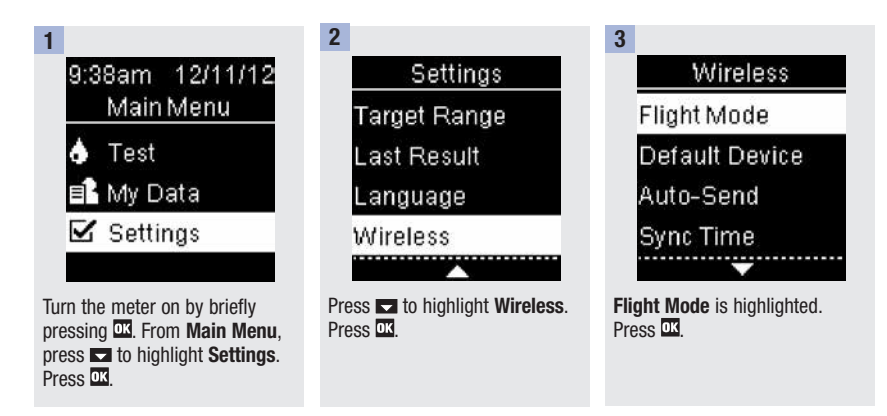

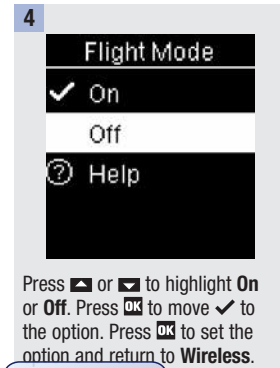

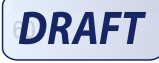

### Default Device (Main Menu > Settings > Wireless > Default Device)

If more than 1 device is paired, select the default paired device for the Auto-Send and Sync Time features.

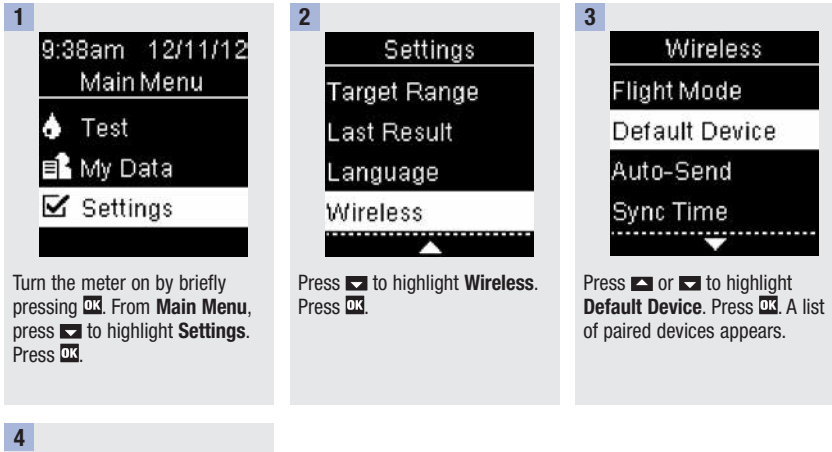

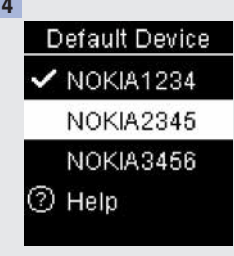

Press or to highlight the device you want as the default device. Press of to set the option and return to Wireless.

DRAFT

### Auto-Send (Main Menu > Settings > Wireless > Auto-Send)

Select whether data is automatically sent to the default paired device after each test.

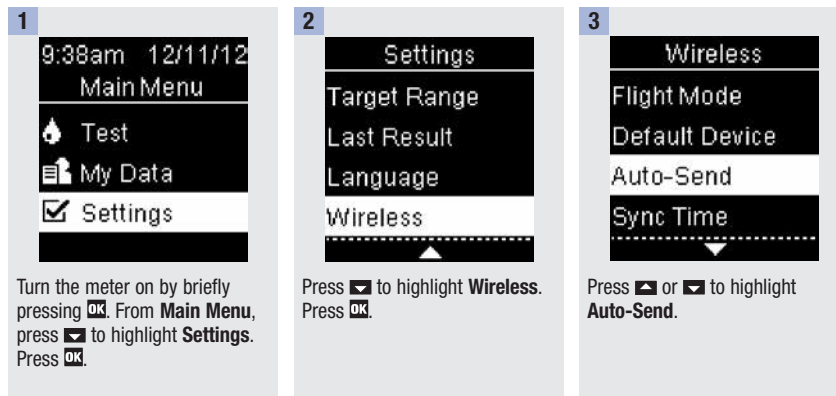

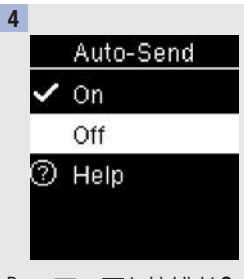

7

Press or to highlight **On** or **Off**. Press to move to the option. Press to set the option and return to **Wireless**.

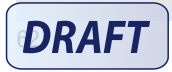

### Sync Time (Main Menu > Settings > Wireless > Sync Time)

Select whether to synchronize the time and date to the default paired device.

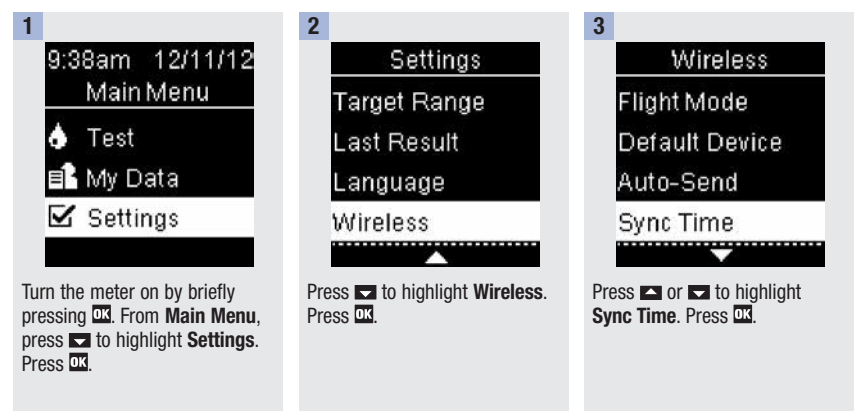

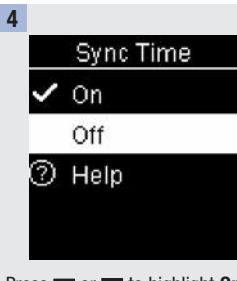

Press or to highlight **On** or **Off**. Press to move to the option. Press to set the option and return to **Wireless**.

DRAFT

# Pairing Additional Devices (Main Menu > Settings > Wireless > Pairing > Pair Device)

This procedure is to add another paired device (assumes there is already 1 paired device).

You can pair 5 devices.

If you have 5 paired devices, you must delete a pairing before you can add another device.

The device you choose remains as the default until you change it.

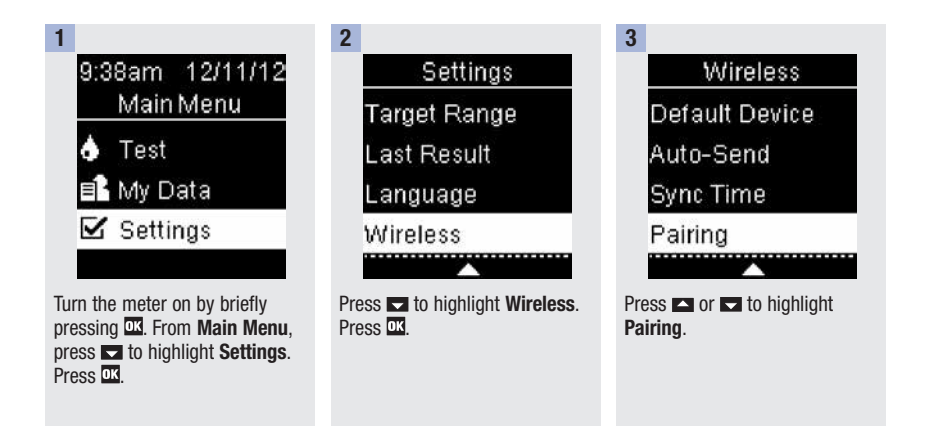

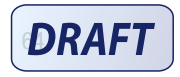

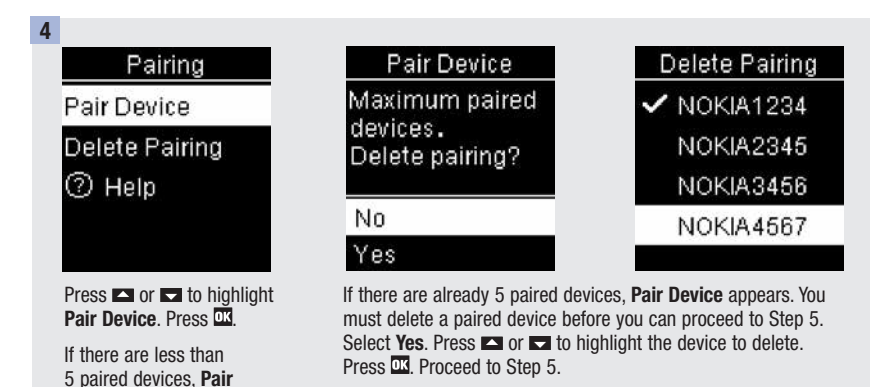

5 7 6 Pair Device 123456 Prepare the other device for The other device displays a list pairing. Refer to the other of found devices, including the device's instructions for meter. Select Accu-Chek from Enter code on information about pairing. the list. When prompted, enter device. the meter code from Step 6 into the device to be paired. The meter displays its code. DRAFT 65

52195\_AvivaConnect\_FDA.indb 65

Device appears. Go to

Step 5.

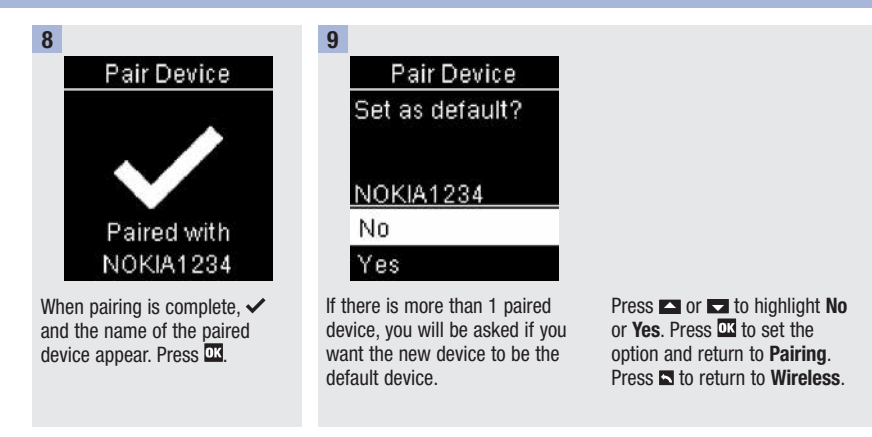

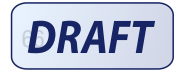

#### Delete Pairing (Main Menu > Settings > Wireless > Pairing > Delete Pairing)

This procedure is to delete a paired device (assumes there is at least 1 paired device).

You can pair 5 devices. If you have 5 paired devices, you must delete a pairing before you pair to another device.

The device you choose remains as the default until you change it.

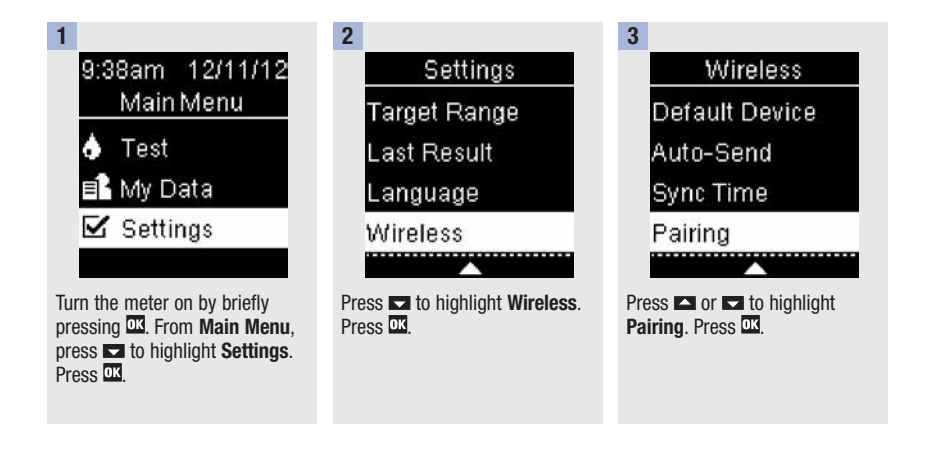

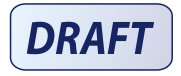

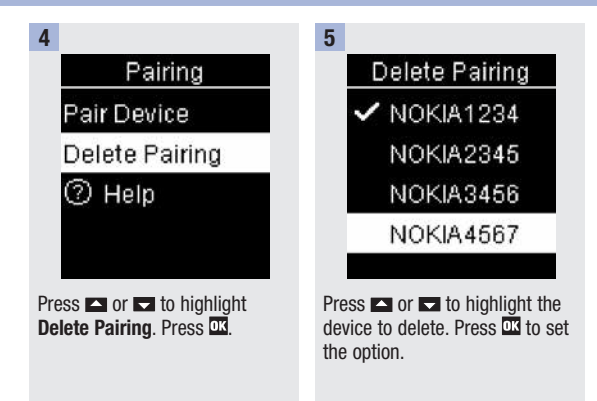

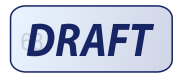

6

| Delete Pairing  |
|-----------------|
| Press OK to     |
| choose new      |
| default device. |
|                 |
|                 |

If the selected device is the default device, you are asked to select a new default device. If there is only 1 device remaining, it becomes the default device. The list of paired devices appears. Delete Pairing Deleted: NOKIA1234 ✓ New default: DROID456

7

Highlight the new default device and press <sup>™</sup>. ✓ and the name of the deleted device appear, along with the new default device.

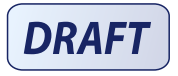

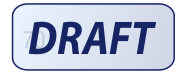